## How to apply?

Candidates applying for admission to Christian Medical College Ludhiana through the UG-AT-2015 are required to apply only through the website: <u>http://cmcludhiana.in</u> No other Means/Mode of application will be accepted.

Before final submission of the Online Application, candidates should have scanned images of their (a) Photograph & (b) Signature in CD/DVD/Pen drive as per their convenience. These documents will be required for uploading and submission with your Online Application.

A valid **E-mail** and **Mobile Number** is mandatory for submission of your Online Application. This **E-Mail** and **Mobile number should be active till the declaration of results.** CMC Ludhiana will send important information regarding your application and examination on this registered E-Mail/Mobile number.

Please note that after the final submission of your application form, all particulars mentioned in the online application including Name of the Candidate, Category, Date of Birth, Address, Email ID, etc. will be considered as final. NO further modifications will be allowed/entertained.

Candidates are hence requested to fill the online application form with the utmost care as no correspondence regarding change of details will be entertained.

# IMPORTANT STEPS TO BE FOLLOWED IN FILLING THE ONLINE APPLICATION FORM:

<u>Note:</u> Please ensure that the web browser used to fill the online application form is Internet Explorer version 7 or higher OR Mozilla Firefox version 14 or higher OR Google Chrome version 20 or higher.

Step 1: Go to <u>http://cmcludhiana.in</u> and click "Admissions – 2015", then in the following page click on "UG-AT-2015(MBBS / BDS /B.Sc Nursing/BPT)"

| STIAN N<br>IIANA P<br>y of Treatmu | 1EDICAL<br>UNJAB IN<br>ont, Research / | COLLEGE &                                                                                                    | HOSPITAL                                                                                   |                                                                      |                    | 0.5 | A MIR      | Search<br>2447 IMERGENCY +91-95<br>Care@cmd |
|------------------------------------|----------------------------------------|----------------------------------------------------------------------------------------------------|--------------------------------------------------------------------------------------------|----------------------------------------------------------------------|--------------------|-----|------------|---------------------------------------------|
| HOME                               | ABOUTUS                                | ORGANIZATION                                                                                                    | PATIENT SERVICES                                                                           | MEDICAL SERVICES                                                     | CORPORATE SERVICES | ма  | CONTACT US |                                             |
| ADMIS                              | 80146 2015                             | <ul> <li>MD/MS/PG D</li> <li>MD/MS/PG D</li> <li>MDS 2015 (M</li> <li>MDS 2015 - N</li> <li>UG-AT-2015 (N</li> </ul> | iploma 2015 (Merit<br>Iploma 2015 – NRI<br>erit Líst – 17-Mar-2<br>IRI<br>MBBS/BDS/B.Sc Nu | : List — 20-Feb-2015)<br>(Merit List — 20-Feb-<br>015)<br>rsing/BPT) | 2015)              |     |            |                                             |

Step 2: If you are a first time user, you will have to first register by clicking on the link provided for registration.

**Step 3:** Complete the Registration process by providing the details: Name, Date of Birth, E-mail ID and Contact details.

| CHRISTIAN<br>LUDHIANA                                                                                                    | MEDICAL CO<br>- 141008, PUN                                                                          | )LLEGE<br>JAB                                                           | MBBS/BDS/BS                                      | c Nursing/BPT 2015 |
|----------------------------------------------------------------------------------------------------|----------------------------------------------------------------------------------------------------|-------------------------------------------------------------------------|--------------------------------------------------|--------------------|
| Regist                                                                                                    | ration for Chris                                                                                     | tian Medica                                                             | l College, Ludhia                                | na                 |
| Obe Kindly use Internet Explorer(version 7<br>Please fill below details and submit the f<br>After receiving User ID and Password pil | to 11) or Mazilia Firefox(14<br>orm to receive the User ID and<br>asse login to fill the application | to 34) or Google Chror<br>I Pessword through Mail<br>I form and submit. | ne(20 to 36) to fill the Applicat<br>and/or SMS. | tion Form.         |
| gistration Form                                                                                                    |                                                                                                    |                                                                         |                                                  |                    |
| *Name of the applicant                                                                                                    | (First Name)                                                                                         | (Midole Name)                                                           | (Last Name)                                      | 0                  |
|                                                                                                    | *Date of Brth                                                                                        | 7                                                                       |                                                  |                    |
|                                                                                                    | -Picture No.                                                                                         | (Enter your 10 digit wit                                                | hout prefixing 0)                                |                    |
|                                                                                                    | *Confirm Mobile No                                                                                   |                                                                         |                                                  |                    |
|                                                                                                    | Confirm Email 10                                                                                     | (ExEmail@id.com)                                                        |                                                  |                    |
|                                                                                                    | Please enter the le<br>If the image is not clear, cli                                                | tters displayed in the in<br>dk on "Can't read the tex                  | iage below.<br>27 Get a new image"               |                    |
|                                                                                                    | SVPX<br>Type the text sinc<br>Enter 7 characte<br>No special chara                                   | 4 dn<br>wn in the Image above<br>s. No spaces.<br>Icters No UPPER CASE  | Gar Many<br>Image                                |                    |
|                                                                                                    |                                                                                                    |                                                                         |                                                  | Submit             |

On successful submission of the above details, you will receive your **CMCL User ID** and **Password** through an automated E-Mail on your registered e-mail address and/or SMS on your registered Mobile Number. (CMCL USER ID::\_\_\_\_\_)

Please Note: Subsequent to receiving your CMCL User id and Password, you will not be able to edit your Name, E-mail and Mobile Number. In Case you need to change these fields then you will have to repeat Step 1 to 3 and obtain a new Candidate ID and Password

Step 4: If you have received your CMCL User ID and Password, login from the Main Page using your CMCL User ID and Password.

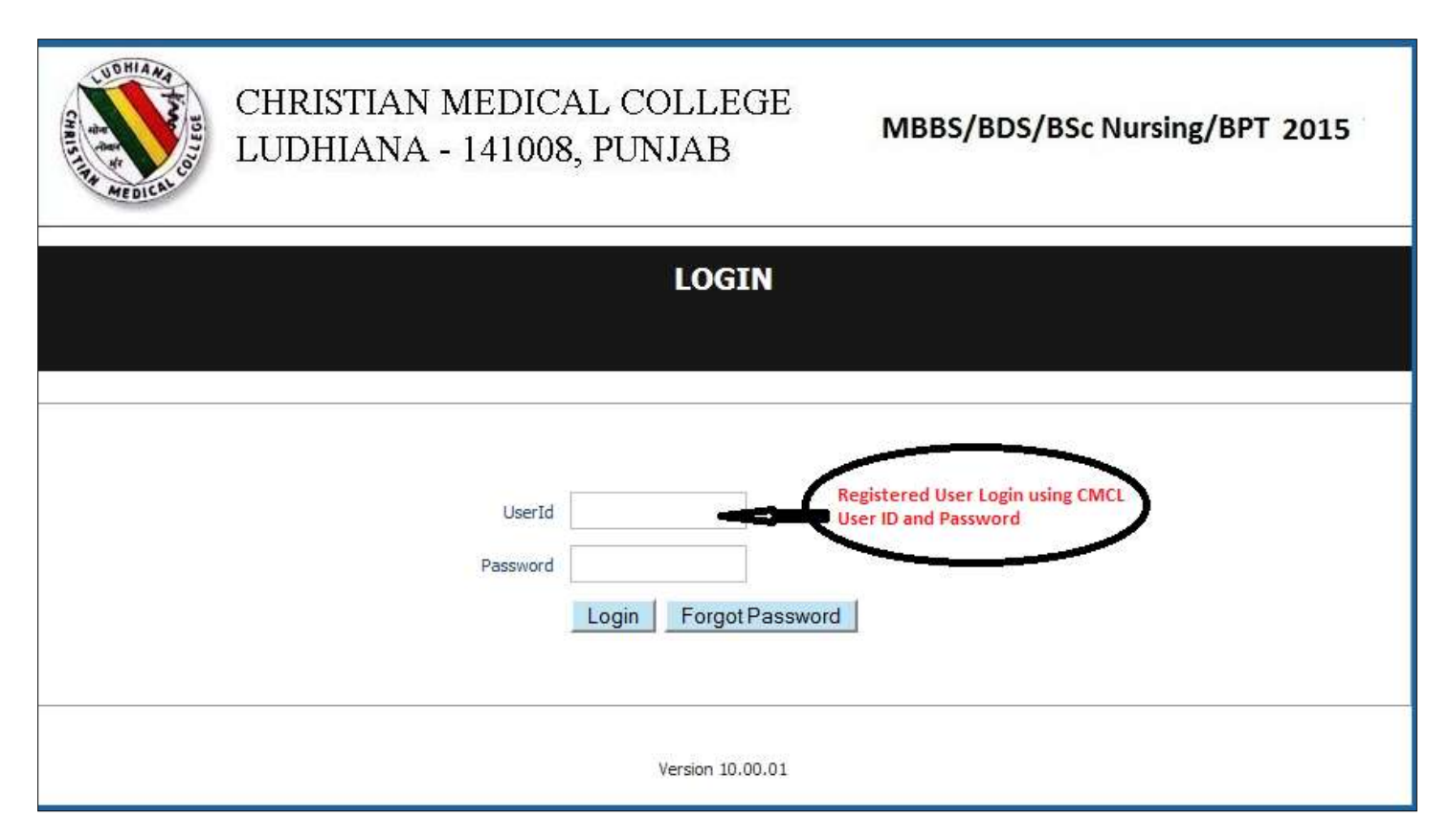

After logging in with CMCL User ID and Password you can:

- **View** your partially filled application.
- Edit your application information (except some fields) by clicking on the "Edit" button as shown below.
- Upload the mandatory documents:
  - ι. Scanned photograph and signature
  - u. For Christian candidates in Christian Category with Service Commitment, the church membership, Baptism, domicile certificate. if you have received the letter of service Commitment/Performa, upload the same, or else send the scanned copy to the Registrar, by email, latest by 5<sup>th</sup> May till 5 PM.

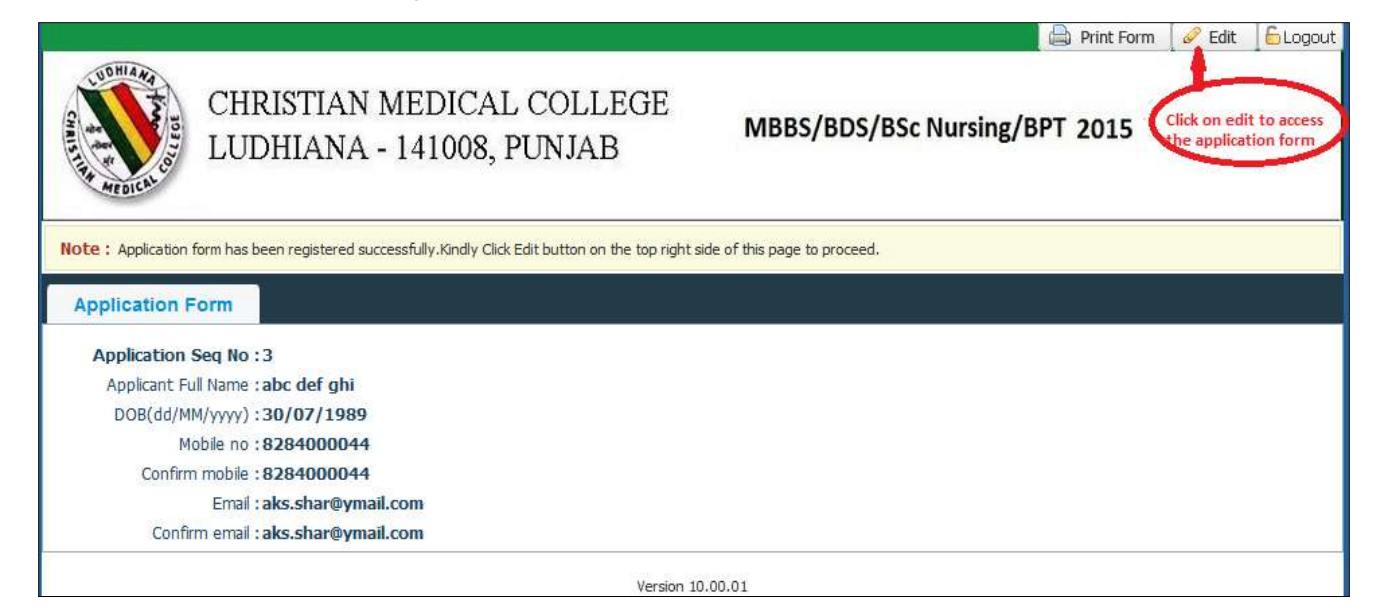

(a) Fill your Personal Details (b) Fill your Qualification details and (c) Select Courses (d) Fill your Academic Details (e) Upload images. Notes, Instructions and Important Links will guide you to fill the application accurately. Please read them carefully.

| CHRISTIA<br>LUDHIAN                                                                                                    | N MEDICAL COLLEGE<br>A - 141008, PUNJAB                                                                                                    | MBBS/BDS/BSc Nursing/BPT 2019                                                                                                    | 15 |
|----------------------------------------------------------------------------------------------------|----------------------------------------------------------------------------------------------------|----------------------------------------------------------------------------------------------------|----|
| Applicat                                                                                                    | on for admission test (Com                                                                                                    | puter Based Test) 2015                                                                                                    |    |
|                                                                                                    |                                                                                                    |                                                                                                    |    |
| Note Each use Internet Explored ve                                                                                                    | sion 7 to 11) or Hozilla Fireford 18 to 34) or Go                                                                                                    | oole Chenne(20 to 36) to 10 in the Application Form.                                                                                                    |    |
| Note Kindly use Internet Explorer(ver<br>Pli in the details, use Mouse to reme<br>Click line to login to the application fo                                               | sion 7 to 11) or Hozilla Firefox(14 to 34) or Go<br>answer fields for entry of data rooteed of using Tab<br>rife                                                                                              | ogle Chrome(20 to 36) to 10 in the Application Form.<br>In Fulde nurbed with "are mandetary.                                                                                                    |    |
| Note Kindly use Internet Explorer(ver<br>Plin the details, use House to revel<br>Odd here to loger to the application for<br>Personal Details                             | sion 7 to 11) or Hozilla Firefox(14 to 34) or Go<br>advourt fields for entry of data summed of using Tab<br>rm.<br>Enter person<br>courses.Acad                                                               | ogle Chrome(20 to 36) to 10 in the Application Form.<br>ky, Folde number of the "are number y.<br>al dotails, other informations, Solect<br>termic Details, Upload Images(should be                                                                                      |    |
| Note Kindly use Interset Explorer(ver<br>Fit in the details, we Mean to rever<br>Click terre to login to the application fit<br>Personal Details<br>Personal Information: | sion 7 to 11) or Hozella Firefox(14 to 34) or Ge<br>entween fields for entry of data restand of using Tab 3<br>m.<br>Enter person<br>courses.Acad<br>clear), and th<br>Optails shou<br>certains befo          | agle Chrome(20 to 36) to 10 in the Application Form.<br>Ay Folds nurbed with "are numbersy.<br>al dotails, other informations, Solect<br>temic Details, Upload images(should be<br>sa suborit<br>d be correct, please refer to eligibility<br>re filling the details     |    |
| Note Kindly use Internet Explorer(ver<br>Fit in the details, we Mease in prove<br>Oct have to logit to the application for<br>Personal Details<br>Personal Information:   | sion 7 to 11) or Hozdia Firefox(14 to 34) or Go<br>advour fields for entry of data vursual of using Tab a<br>rm.<br>Enter person<br>courses, Acad<br>clear), and th<br>Details shou<br>certifies befor<br>ABC | ogle Chrome (20 to 36) to 10 in the Application Form.<br>ky, Fidde marked with "are mandeling,<br>al dotails, other informations, Solect<br>termic Details, Upload images (shruid be<br>an submit<br>d be correct, please refer to eligibility<br>or filling the details |    |

While uploading the Photograph and signature, select the file from browse button and click on upload button Please refer to given screen shot.

| Document / Ima | age Upload                                                                                                    | ×       |
|----------------|----------------------------------------------------------------------------------------------------|---------|
| Photograph     | Signature                                                                                                    |         |
|                | * Photograph : Browse_ No file selected. Upload Crop<br>Please upload your recent passport size photograph:max 80KB(Only JPEG and JPG formats)<br>Browse file by clicking browse button and then click on upload to<br>upload the image. | Dec fee |

**Step 5:** After filling in all your mandatory details, tick the check boxes in the declaration area of the page, click on the "**Save**" button at the bottom of the page and verify the details entered by you.

### This is also the last chance for you to edit the information provided in your application except your Name, Email and Mobile Number.

|                                                                                                    | q s a e h f       Get New Image         Type the text shown in the image above.       Get New Image         Enter 7 characters. No spaces.       No special characters. No UPPER CASE.         Qsaehhf       Image                                                                                                    |
|----------------------------------------------------------------------------------------------------|----------------------------------------------------------------------------------------------------|
| Declaration<br>I declare that I have read the Prospectus,<br>I hereby declare that I am an Indian Nation                                                             | tructions and I am conversant with the Online process of submission of application.                                                                                                    |
| I understand that the Application fees once<br>I hereby declare that the information given<br>time of admission / Counseling relevant to r<br>original certificates. | aid will not be refunded under any circumstances.<br>bove is true and correct to the best of my knowledge and belief. I further declare to produce all cert in ates in original at the<br>claims made in the application. I also agree to forfeit my claim for admission in the event of failure the poduce the relevant |
| ☑ I shall abide by the Rules and Regulations of                                                                                                    | he Christian Medical College,Ludhiana.                                                                                                    |

**Step 6:** After careful review of the information provided by you, Click on "**Edit**" to complete the Payment process.

| UDHIAMA                                                                                               | 🖨 Print Form 🥏 Edit           | 6 Logout                          |
|----------------------------------------------------------------------------------------------------|-------------------------------|-----------------------------------|
| CHRISTIAN MEDICAL COLLEGE<br>LUDHIANA - 141008, PUNJAB                                                | MBBS/BDS/BSc Nursing/BPT 2015 | edit to complete the<br>t process |
| Note : Application form has been registered successfully. Kindly Click Edit button on the top right s | ide of this page to proceed.  |                                   |
|                                                                                                    |                               |                                   |
| Application Seq No : 3                                                                                |                               |                                   |
| Application Seq No : 3<br>Applicant Full Name : abc def ghi                                           |                               |                                   |
| Application Seq No : 3<br>Applicant Full Name : abc def ghi<br>Father's Full Name : ASJDAS LSFJ LJSF  |                               |                                   |

**Step 8:** Enter your details on the BillDesk Payment gateway and make the payment using the Credit Card / Debit Card / Net Banking options.

| Debit Card          |   | Pay using Internet Banking | Merchant Name<br>Christian Medical College & |
|---------------------|---|----------------------------|----------------------------------------------|
| Debit Card + ATM PI | 4 | All Banks                  | Hospital                                     |
| Internet Banking    | 4 | Bank of Baroda [Corporate] | Payment Amount: ₹3900.00                     |
|                     |   | Make Payment               | VISA everywhere<br>you want to be            |
|                     |   |                            |                                              |
|                     |   |                            |                                              |
|                     |   |                            |                                              |
|                     |   |                            |                                              |
|                     |   |                            |                                              |
|                     |   |                            |                                              |

#### NOTE:

#### 1. PLEASE FILL YOUR APPLICATION FORM WITH UTMOST CARE.

#### 2. TAKE CARE TO UPLOAD THE PHOTOGRAPH and SIGNATURE IN THE RIGHT FORMAT AND SIZE.

### 3. FOR CHRISTIAN CANDIDATES APPLYING IN CHRISTIAN CATEGORY WITH SERVICE COMMITMENT, ENSURE THAT YOU HAVE UPLOADED THE;

- i. CHURCH MEMBERSHIP CERTIFICATE.
- ii. BAPTISM CERTIFICATE.
- iii. DOMICILE CERTIFICATE.
- iv. LETTER OF SERVICE COMMITMENT (IF RECEIVED BY THE CANDIDATE AT THE TIME OF APPLICATION).

### 4. IF YOU UPLOAD WRONG DOCUMENTS OR UPLOAD DOCUMENTS IN WRONG PLACE; Ex : Photo instead of Signature or signature instead of photo, YOU WILL HAVE TO RE-APPLY AGAIN.